Step by step directions for registering for Homelogic:

- 1. Go to Homelogic home page at <a href="http://mh.mhcbe.ab.ca/homelogic/">http://mh.mhcbe.ab.ca/homelogic/</a>
- 2. Choose Monsignor McCoy High School from the drop down menu.
- 3. On the bottom right hand corner click on New User?
- 4. On the new user screen, click next after selecting Monsignor McCoy High School
- 5. Select Parent/Guardian tab, click next
- 6. The self registration fields derive from the information provided on registration forms:
  - a. Enter your first name/last name and select your relationship to the child (mother/father)
  - b. Enter your child's Legal First name/Middle name/Last name
  - c. Enter your child's birthday
  - d. Select gender
  - e. Enter 4 digit student I.D. number (found on students' timetables, report cards, etc.)
- 7. Click on the register button. You will then see the e-mail address you provided to us on the registration form. If it is incorrect, or you do not have one, you have the option to change/enter it here.
- 8. Once completed, you will see a message stating:

Self registration successsful.

Your new Login Name and Password have been emailed to your email address on file

Please contact the school if you don't receive the email